## **Registration Help**

- 1. Log in to my.btech.edu. Your BTECH ID number is your username.
  - Forgot your password? Select "I forgot my password" and follow the prompts to recover a new password.

| Phone/Tablet: | AA | 🔒 my.btech.edu | 5     |   |
|---------------|----|----------------|-------|---|
|               | ≡  | Login          | Q     |   |
| Desktop:      |    |                |       |   |
| L Username    |    | * Password     | Login | Q |

2. Once logged in, select the Students tab.

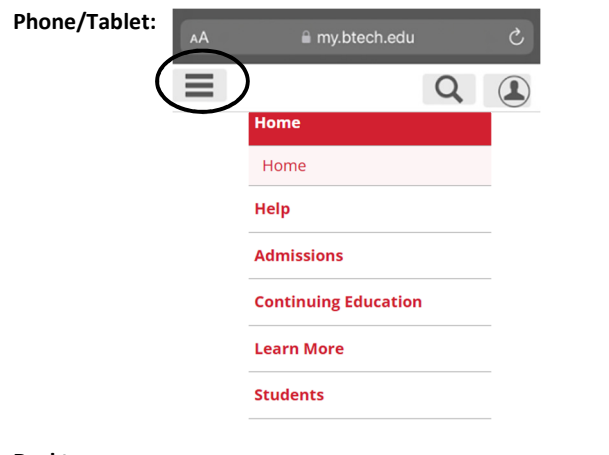

#### Desktop:

| J    | my.  | btech.e    | du                   |            |          |  |
|------|------|------------|----------------------|------------|----------|--|
| Home | Help | Admissions | Continuing Education | Learn More | Students |  |

3. Select "Register for Program Courses".

Phone/Tablet: Click the three bars to open the "Menu".

| Menu                        | Quick Links |
|-----------------------------|-------------|
| Home                        |             |
| Help                        |             |
| Admissions                  |             |
| <b>Continuing Education</b> |             |
| Learn More                  |             |
| Students                    |             |
| Home                        | ~           |
| Register for Program Co     | ourses      |

Desktop: Located on the left side in the Students' Home menu.

Home

**Register for Program Courses** 

Preadmission/Prerequisite Course Registration 4. Select "View All Details" underneath "Register Here".

# **Mickey D Mouse**

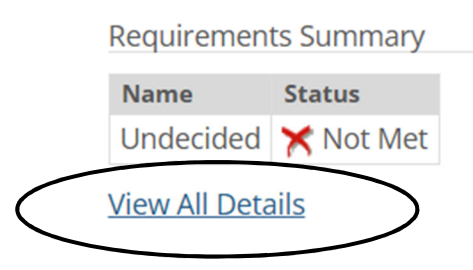

**5.** Your Course Requirements list will populate. Find your desired course and select "See Available Courses".

#### Undecided

| Course Requ | iirements                            |          |           |              |
|-------------|--------------------------------------|----------|-----------|--------------|
| Req         | Description                          | Status   | Course    | Course Title |
| HSGN1002    | Phlebotomy (Required)                | Required | See avail | able courses |
| TEEM1011    | Emergency Medical Technic (Required) | Required | See avail | able courses |
| TEEM1201    | Advanced EMT (Required)              | Required | See avail | able courses |
| TENA1100    | Nursing Assistant (Required)         | Required | See avail | able courses |

Advising Worksheet Report PDF 📆

**6.** Place a checkmark in the "Add" box next to your course. Select "Add Courses". Be sure to select the course with the desired dates and times.

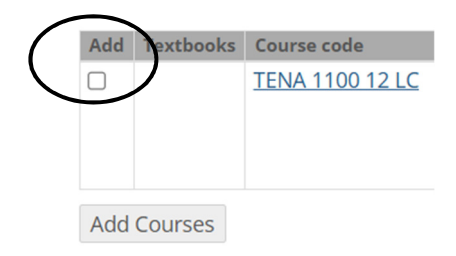

 If this is your first time registering, you will be prompted to submit an online agreement form and a personal update form to continue with registration.

\*Your spot in the course is not reserved until you complete these two forms.

**7.** Your course is now "Reserved". Select "Pay Must Pay Courses" and follow prompts for payment to complete registration and secure your spot in the class.

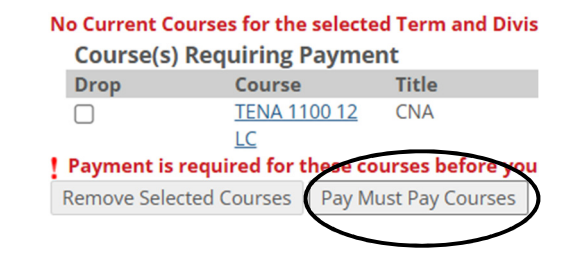

If you need to make arrangements for payment and/or sponsorship, your course will be "Reserved" for three calendar days. Contact Student Services by calling 435-753-6780 or email studentservices@btech.edu.

### BLS CPR Prerequisite Course Registration \*Nursing Assistant Requirement

1. Select "Preadmission/Prerequisite Course Registration".

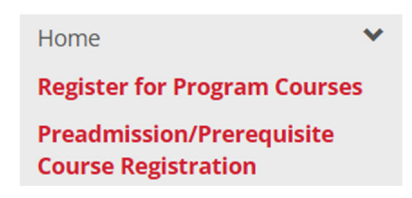

2. Select "Add/Drop Courses".

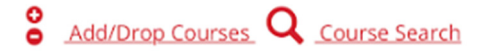

**3.** This will take you to the Add/Drop page. Be sure the Term is set to Continuing Education.

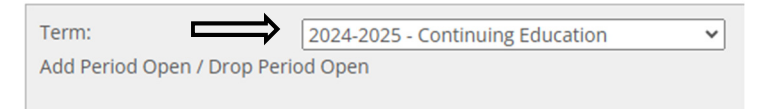

4. There are two ways to register for a course.

- Option 1: Select "Add by Course Code".
  - Enter the course code in an empty course code box or select from the dropdown menu.
  - Select "Add Course(s)" once you have selected your desired course.
  - Course codes, dates, and cost can be found <u>here</u>.

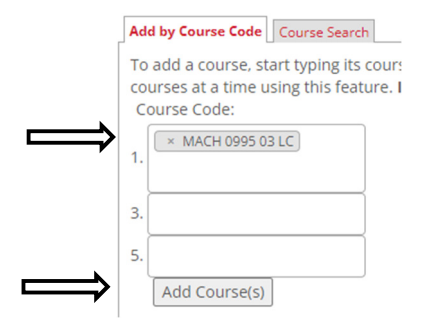

- Option 2: Select "Course Search".
  - Be sure to change the Term AND Division to Continuing Education and select Search

| Add by Course Code | Course Search             |         |   |  |
|--------------------|---------------------------|---------|---|--|
| Title:             | Begins With               | ~       |   |  |
| Course Code:       | Begins With               | ~       |   |  |
| Term:              | 2024-2025 - Continuing Ed | ucation | ~ |  |
| Department:        | All                       | ~       |   |  |
| Division:          | Continuing Education 🗸    |         |   |  |
| Search             | More Search Options       |         |   |  |

- The Continuing Education course catalog will populate. Scroll through to find your desired course.
- Place a checkmark in the "Add" box and select "Add Courses".

| Add | Textbooks | Course code     | Name            | Faculty                                                                           |
|-----|-----------|-----------------|-----------------|-----------------------------------------------------------------------------------|
|     |           | MACH 0995 03 LC | MACH Essentials | Chambers, Wesley S<br>Briggs, Robert Vance III<br>Hirschi, Trevor<br>Virgin, Lisa |
| Add | Courses   |                 |                 |                                                                                   |

**6.** Your course is now "Reserved". Select "Pay Must Pay Courses" and follow prompts for payment to complete registration and secure your spot in the class.

| Drop         | Course                      | Title                            | Schedule          |
|--------------|-----------------------------|----------------------------------|-------------------|
|              | MACH 0995 03 LC             | MACH Essentials                  | MTWRF 8:00 - 3:00 |
|              |                             |                                  |                   |
|              |                             |                                  |                   |
| ayment is re | quired for these courses be | fore your registration can be co | mpleted.          |

If you need to make arrangements for payment and/or sponsorship, your course will be "Reserved" for three calendar days. Contact Student Services by calling 435-753-6780 or email studentservices@btech.edu.